1. Internet Explorer 에서 <u>https://crm.shinpoongpaper.com/Updater/Install/Shinpoong\_CRM.exe</u> 를 입력 후 Enter를 입력한 후 아래에 실행 메뉴가 나타나면 실행을 클릭한다.

| <b>(-</b> )(- | 🔵 🥖 htt | tps://crm.s | hinpoongpape | r.com/Upd | later/Install/S | Shinpoong_CR | M.exe 👻   | Ç :  | 검색                 |        | ,O + | <b>↑</b> ★ ☆ |
|---------------|---------|-------------|--------------|-----------|-----------------|--------------|-----------|------|--------------------|--------|------|--------------|
| 🗿 빈 페(        | 이지      |             | ×            |           |                 |              |           |      |                    |        |      |              |
| 파일(F)         | 편집(E)   | 보기(V)       | 즐겨찾기(A)      | 도구(T)     | 도움말(H)          |              |           |      |                    |        |      |              |
|               |         |             |              |           |                 |              |           |      |                    |        |      |              |
|               |         |             |              |           |                 |              |           |      |                    |        |      |              |
|               |         |             |              |           |                 |              |           |      |                    |        |      |              |
|               |         |             |              |           |                 |              |           |      |                    |        |      |              |
|               |         |             |              |           |                 |              |           |      |                    |        |      |              |
|               |         |             |              |           |                 |              |           |      |                    |        |      |              |
|               |         |             |              |           |                 |              |           |      |                    |        |      |              |
|               |         |             |              |           |                 |              |           |      |                    |        |      |              |
|               |         |             |              |           |                 |              |           |      |                    |        |      |              |
|               |         |             |              |           |                 |              |           |      |                    |        |      |              |
|               |         |             |              |           |                 |              |           |      |                    |        |      |              |
|               |         |             |              |           |                 |              |           |      |                    |        |      |              |
|               | F       |             |              |           |                 |              |           |      |                    |        |      |              |
|               |         | crm.shin    | poongpaper.o | :om의 Shi  | npoong_CRI      | M.exe(12.9M  | 3)을(를) 실형 | 빌하거L | <sup>+</sup> 저장하시겠 | 습니까?   |      |              |
|               |         |             |              |           |                 |              | 실행(R)     |      | 저장(S)              | ▼ 취소(C | )    |              |

2. 보안검사 실행하는 동안 잠시 기다린다.

| 0 | 20                         |       |              |           |          | II (c)          |             |          |         |       |    |                  |
|---|----------------------------|-------|--------------|-----------|----------|-----------------|-------------|----------|---------|-------|----|------------------|
|   | <del>국) (5</del><br>] 빈 페( | 이지    | tps://crm.si | x x       | .com/Upa | ater/Install/SI | ninpoong_Ci | RM.exe 1 | Ч       |       | ¢. | ਜ <del>×</del> ਮ |
| ī | 파일(F)                      | 편집(E) | 보기(V)        | 즐겨찾기(A)   | 도구(T)    | 도움말(H)          |             |          |         |       |    |                  |
|   |                            |       |              |           |          |                 |             |          |         |       |    |                  |
|   |                            |       |              |           |          |                 |             |          |         |       |    |                  |
|   |                            |       |              |           |          |                 |             |          |         |       |    |                  |
|   |                            |       |              |           |          |                 |             |          |         |       |    |                  |
|   |                            |       |              |           |          |                 |             |          |         |       |    |                  |
|   |                            |       |              |           |          |                 |             |          |         |       |    |                  |
|   |                            |       |              |           |          |                 |             |          |         |       |    |                  |
|   |                            |       |              |           |          |                 |             |          |         |       |    |                  |
|   |                            |       |              |           |          |                 |             |          |         |       |    |                  |
|   |                            |       |              |           |          |                 |             |          |         |       |    |                  |
|   |                            |       | 보안 검시        | h를 실행하는 중 | ŧ        |                 |             |          | 다운로드 보기 | 7I(V) | ×  |                  |

3. 보안검사가 완료되면 다음과 같은 메시지가 나타나면 작업 버튼을 클릭한다.

|   |        |                |             |               |          |                 |           |        |      |        |        |         |            |      | x   |
|---|--------|----------------|-------------|---------------|----------|-----------------|-----------|--------|------|--------|--------|---------|------------|------|-----|
|   | ⇐)(⇒   | ) <i> h</i> tt | ps://crm.sl | hinpoongpaper | .com/Upd | ater/Install/Sh | inpoong_C | RM.exe | - C  | 검색     |        |         | <i>р</i> - | ft 7 | k ₽ |
| 6 | 🎒 빈 페이 | 지              |             | ×             |          |                 |           |        | _    | -      | -      | -       |            |      |     |
|   | 파일(F)  | 편집(E)          | 보기(V)       | 즐겨찾기(A)       | 도구(T)    | 도움말(H)          |           |        |      |        |        |         |            |      |     |
|   |        |                |             |               |          |                 |           |        |      |        |        |         |            |      |     |
|   |        |                |             |               |          |                 |           |        |      |        |        |         |            |      |     |
|   |        |                |             |               |          |                 |           |        |      |        |        |         |            |      |     |
|   |        |                |             |               |          |                 |           |        |      |        |        |         |            |      |     |
|   |        |                |             |               |          |                 |           |        |      |        |        |         |            |      |     |
|   |        |                |             |               |          |                 |           |        |      |        |        |         |            |      |     |
|   |        |                |             |               |          |                 |           |        |      |        |        |         |            |      |     |
|   |        |                |             |               |          |                 |           |        |      |        |        |         |            |      |     |
|   |        |                |             |               |          |                 |           |        |      |        |        |         |            |      |     |
|   |        |                |             |               |          |                 |           |        |      |        |        |         |            |      |     |
|   |        |                |             |               |          |                 |           |        |      |        |        |         |            |      |     |
|   |        | _              |             |               |          |                 |           |        |      |        |        |         |            |      |     |
|   |        |                | Shinpoor    | na CRM exe@(  | 는) 익반전   | 이루 다우루디         | 되는 파잌(    | 이아니며   | 컨퓨터록 | ~ 손산시키 | 나수 있습니 | ICF     | ×          |      |     |
|   |        |                | 2poor       | (             | .,       |                 |           |        | 710  | (4)    |        |         |            |      |     |
|   |        |                |             |               |          |                 |           | 위제(D)  | 작업   | (A)    | 나운로드   | . 보기(V) |            |      |     |

4. 작업버튼을 클릭후 아래의 화면이 나타나면 기타옵션을 클릭한다.

| Attps://crm.shinp             | SmartScreen 필터 - Internet Explorer                                                    | <u> </u> |
|-------------------------------|---------------------------------------------------------------------------------------|----------|
| ❷ 빈 페이지   파일(F) 편집(E) 보기(V) 출 | 😵 이 프로그램은 컴퓨터를 손상시킬 수 있습니다.                                                           |          |
|                               | 게시자: <u>SHIN POONG PAPER MFG. CO., LTD.</u><br>이름: Shinpoong_CRM.exe                  |          |
|                               | SmartScreen 필터가 이 프로그램은 일반적으로 다운로드되는 파일이 아니<br>라고 보고했습니다.                             |          |
|                               | 이 프로그램을 예기치 않은 요청, 링크 또는 첨부 파일로 받은 경우 사용자<br>를 속이려는 시도일 수 있습니다. 이 프로그램을 삭제하는 것이 좋습니다. |          |
|                               | → 이 프로그램 실행 안 함                                                                       |          |
|                               | → 프로그램 삭제                                                                             |          |
|                               | ⊙ 기타 옵션                                                                               |          |
|                               | <u>Smartscreen 当더단?</u>                                                               | -        |
| Shinpoong_C                   | RM.exe은(는) 일반적으로 다운로드되는 파일이 아니며, 컴퓨터를 손상시킬 수 있습니다.                                    | ×        |
|                               | 삭제(D) 작업(A) 다운로드 보기                                                                   | I(M)     |

### 5. 실행 버튼을 클릭한다.

|                                                               | Construction of The International Continues of The The Design of The Design of The Des |   |
|---------------------------------------------------------------|----------------------------------------------------------------------------------------------------|---|
|                                                               | SmartScreen 필터 - Internet Explorer                                                                                                    |   |
| (군) (군) (문) https://crm.shinp<br>한 페이지<br>파일(F) 편집(E) 보기(V) 클 | SmartScreen 필터 - Internet Explorer                                                                                                    |   |
| Shinpoong_C                                                   | 니<br>제ਆ                                                                                                    | × |
|                                                               | 삭제(D) 작업(A) 다운로드 보기(V)                                                                                                    |   |

# 6. 신풍제지㈜ 발주 시스템의 설치화면이 나타난다. 다음을 클릭한다.

| 条 신풍제지(주) 발주 시스템 (B | uild 1001) 설치 🗕 🗆 🗙                                                                                                    |
|---------------------|----------------------------------------------------------------------------------------------------|
| ▲ 신풍세지(수) 발주 시스템 (B | uild 1001) 설직 – 드 X<br>신풍제지(주) 발주 시스템 (Build 1001) 설<br>치 마법사 시작<br>이 마법사는 귀하의 컴퓨터에 신풍제지(주) 발주 시스템 1001<br>을(를) 설치할 것입니다.<br>설치하기 전에 다른 응용프로그램들을 모두 닫으시기 바랍니<br>다.<br>계속하려면 "다음"을 클릭하고 설치를 종료하려면 "취소"를 클<br>릭합니다. |
| A                   | 다음(N) > 취소                                                                                                    |

### 7. 다음을 클릭한다.

| 🍣 신풍제지(주) 발주 시스템 (Build 1001) 설치 🛛 📃 🗙                  |
|---------------------------------------------------------|
| 설치 위치 선택<br>신풍제지(주) 발주 시스템 (Build 1001)의 설치 위치를 선택하십시오. |
| 다음 풀더에 신풍제지(주) 발주 시스템 (Build 1001)을(를) 설치합니다.           |
| 계속하려면 "다음"을, 다른 폴더를 선택하려면 "찾아보기"를 클릭하십시오.               |
| C:\Program Files (x86)\Shinpoong\ShinpoongCRM 찾아보기(R)   |
| 이 프로그램은 최소 14.6 MB의 디스크 여유 공간이 필요합니다.                   |
|                                                         |
| < 뒤로(B) 다음(N) > 취소                                      |

## 8. 다음을 클릭한다.

| 条 신풍제지(주) 발주 시스템 (Build 1001) 설치                                 | - = x |
|------------------------------------------------------------------|-------|
| <b>추가 작업 선택</b><br>수행할 추가 작업을 선택하십시오.                            | ٢     |
| 신풍제지(주) 발주 시스템 (Build 1001) 설치 과정에 포함할 추가 작업을 선택한<br>음"을 클릭하십시오. | 후, "다 |
| Additional icons                                                 |       |
| Create a desktop icon                                            |       |
| Create a Quick Launch icon                                       |       |
|                                                                  |       |
|                                                                  |       |
|                                                                  |       |
|                                                                  |       |
|                                                                  |       |
|                                                                  |       |
| < 뒤로(B) 다음(N) >                                                  | 취소    |

#### 9. 설치를 클릭한다.

| 条 신풍제지(주) 발주 시스템 (Build 1001) 설치                                        | - = x    |
|-------------------------------------------------------------------------|----------|
| 설치 준비 완료<br>귀하의 컴퓨터에 신풍제지(주) 발주 시스템 (Build 1001)을(를) 설치할 준비가 되<br>었습니다. | ١        |
| 설치를 계속하려면 "설치"를, 설정을 변경하거나 검토하려면 "뒤로"를 클릭하십시                            | 1오.      |
| 설치 위치:<br>C:\#Program Files (x86)\#Shinpoong\#ShinpoongCRM              | <b>^</b> |
| 추가 작업:<br>Additional icons<br>Create a desktop icon                     | Ţ        |
| •                                                                       |          |
| < 뒤로(B) 설치(I)                                                           | 취소       |

# 10. 설치 완료까지 기다린다.

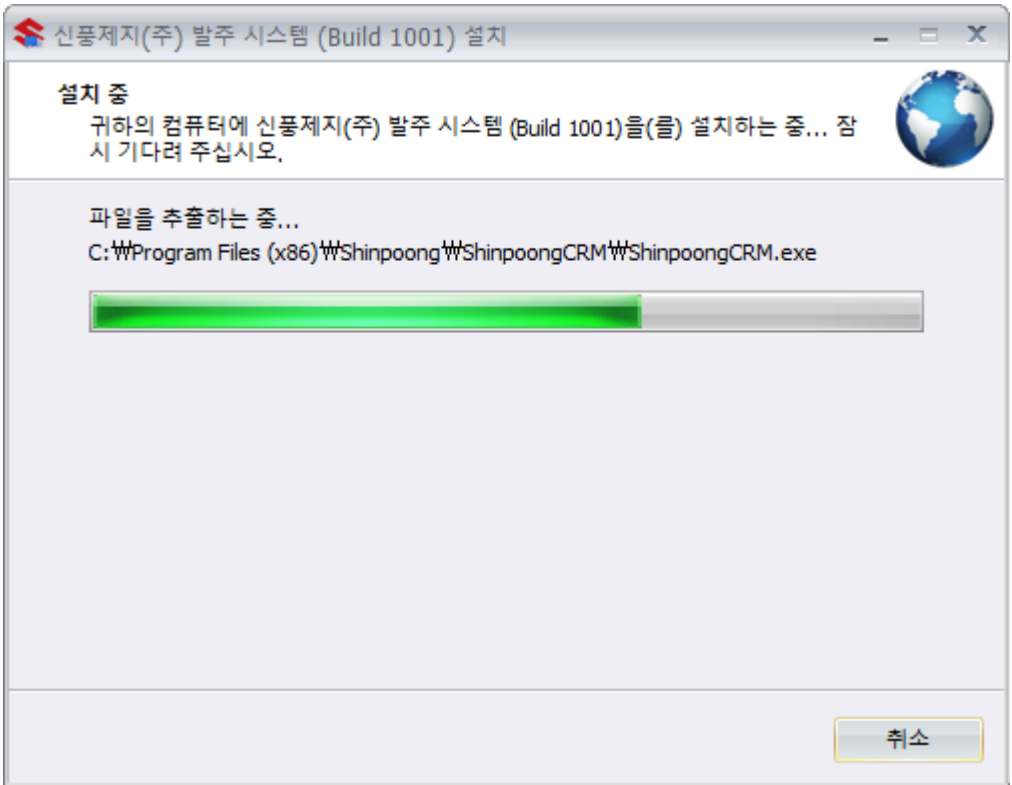

11. 종료를 클릭한다.

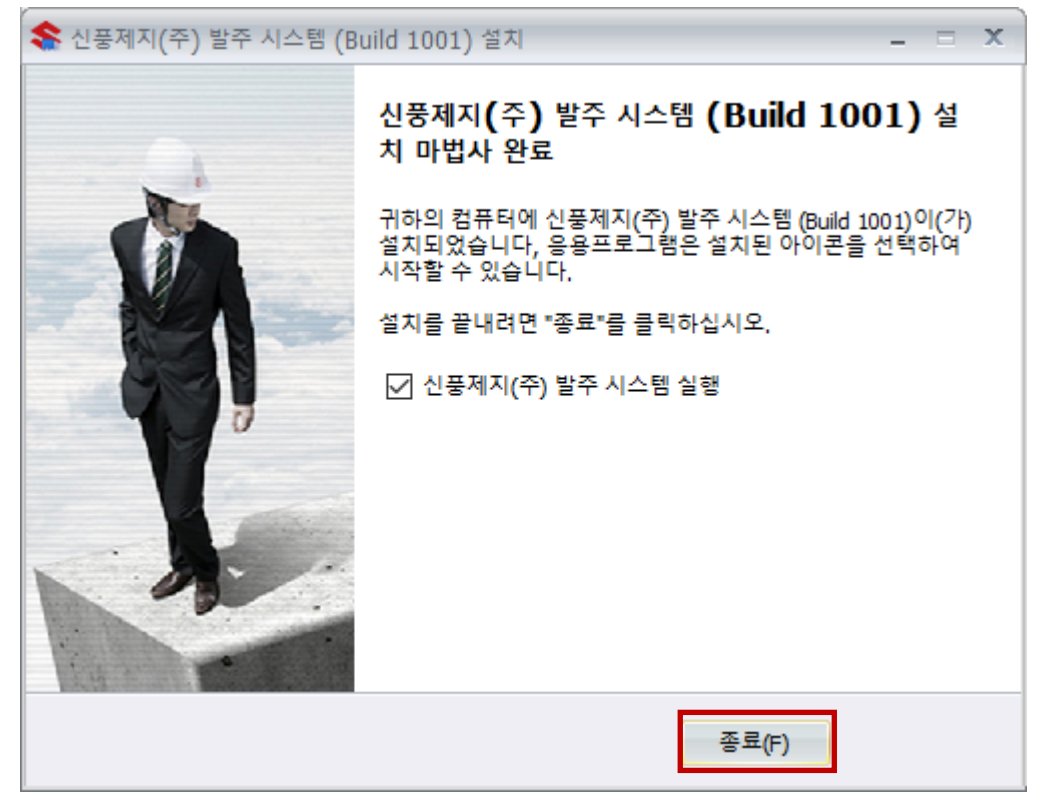

## 12. 신풍제지㈜ 발주 시스템이 실행된다.

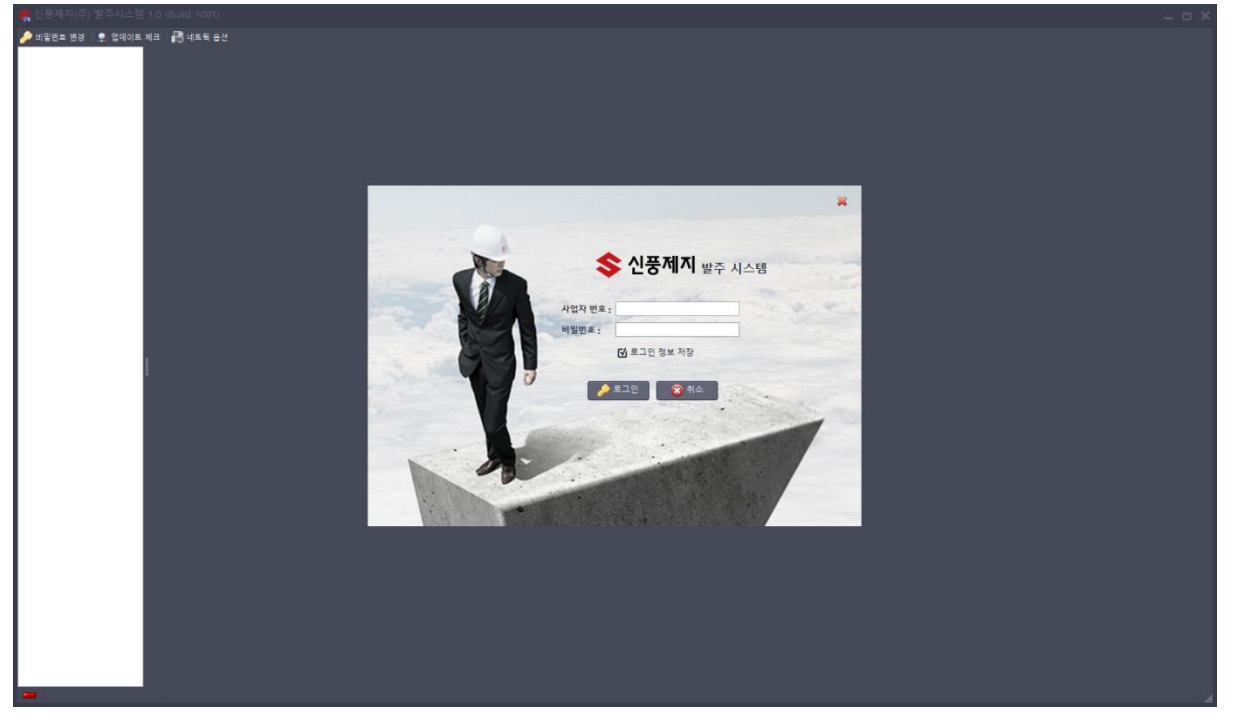